## Install Safe Exam Browser

Install Safe Exam Browser once on each device you will use to take a quiz.

Choose your operating system: <u>Windows</u> <u>macOS</u> <u>iOS</u> (*SEB is not available for Chromebooks or Android devices.*)

## Windows installation instructions:

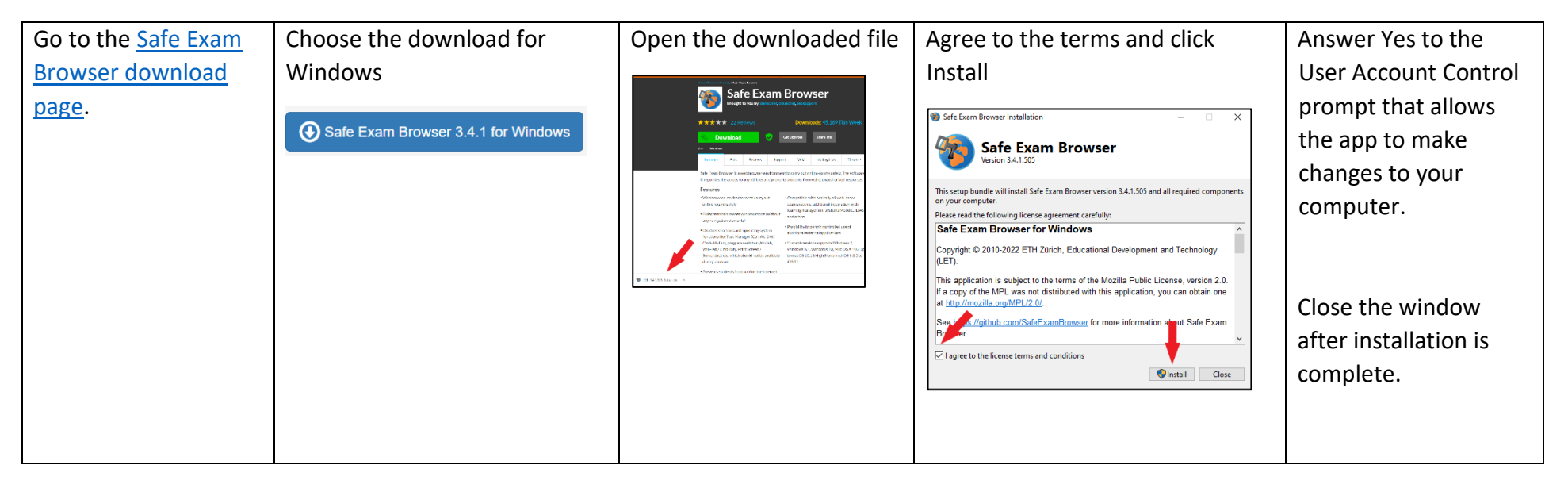

## macOS installation instructions

| Go to the                   | Choose the download for           | Click Allow to download                                                                                                    | Open the downloaded file    | Drag Safe Exam Browser into the |
|-----------------------------|-----------------------------------|----------------------------------------------------------------------------------------------------|-----------------------------|---------------------------------|
| <u>Safe</u>                 | macOS                             | prompt                                                                                                    | into a secure               | Applications folder             |
| Exam<br>Browser<br>download | Safe Exam Browser 3.2.2 for macOS | Do you want to allow downloads on "sourceforge.net"?<br>You can change which websites can download flies in<br>Websites Preferences. | SafeExamBrowser-3.2.2.dmg e | SafeExamBrowser-3.2.2           |
| page.                       |                                   | Cancel Allow                                                                                                    |                             | Safe Exam Browser Applications  |
|                             |                                   |                                                                                                    |                             |                                 |

## iOS installation instructions

| Go to the <u>Safe Exam Browser download page</u> . | Choose the download for iOS                         | Download the app                                                                                                    |
|----------------------------------------------------|-----------------------------------------------------|----------------------------------------------------------------------------------------------------|
|                                                    | € SafeExamBrowser 3.2.2 for<br>iOS in the App Store | 11:16<br>satari<br>< Today<br>SafeExamBrows<br>er<br>e Web-Based E<br>↓                                                                                                    |
|                                                    |                                                     | 13 RATINGS AGE CATEGORY DEVEL<br>1.3 4+ 29 [<br>★☆☆☆☆ Years Old Education ETH 2                                                                                                    |
|                                                    |                                                     | What's New     Version History       Version 3.2.3     2w ago                                                                                                    |
|                                                    |                                                     | Fixed: Downloads of website-<br>generated files were not working in SEB<br>3.1.1 and 3.2.2. more                                                                                                    |
|                                                    |                                                     | Preview                                                                                                    |
|                                                    |                                                     | 253 Sectore stars 5:   Options to start sin exam or configure by<br>sheet Sam Biotrow for goart instantion. Sectore stars 5:   • Options to start sin exam or configure by<br>sheet M or an ansonger ago. If Sam by shill Bero<br>Communds   • Options that configure by<br>sheet M or an ansonger ago. If Sam by shill Bero<br>Communds   • Tarday Sectore stars 5:   • Tarday Sames   • Options Apps |